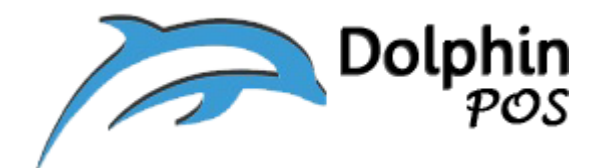

# How to connect to label Printer via Bluetooth and its usage

## with DolphinPOS APP?

(Bixolon, Model: SPP-L310)

May-19-2020, Version 1.0

Contact information: <a href="mailto:support@dolphinpos.com">support@dolphinpos.com</a>

| Index                    | Page# |
|--------------------------|-------|
| Printer setup            | 2-3   |
| Link with DolphinPOS APP | 4-8   |

# **Printer Setup**

Step1: Turn ON Label printer by pressing "Power" button

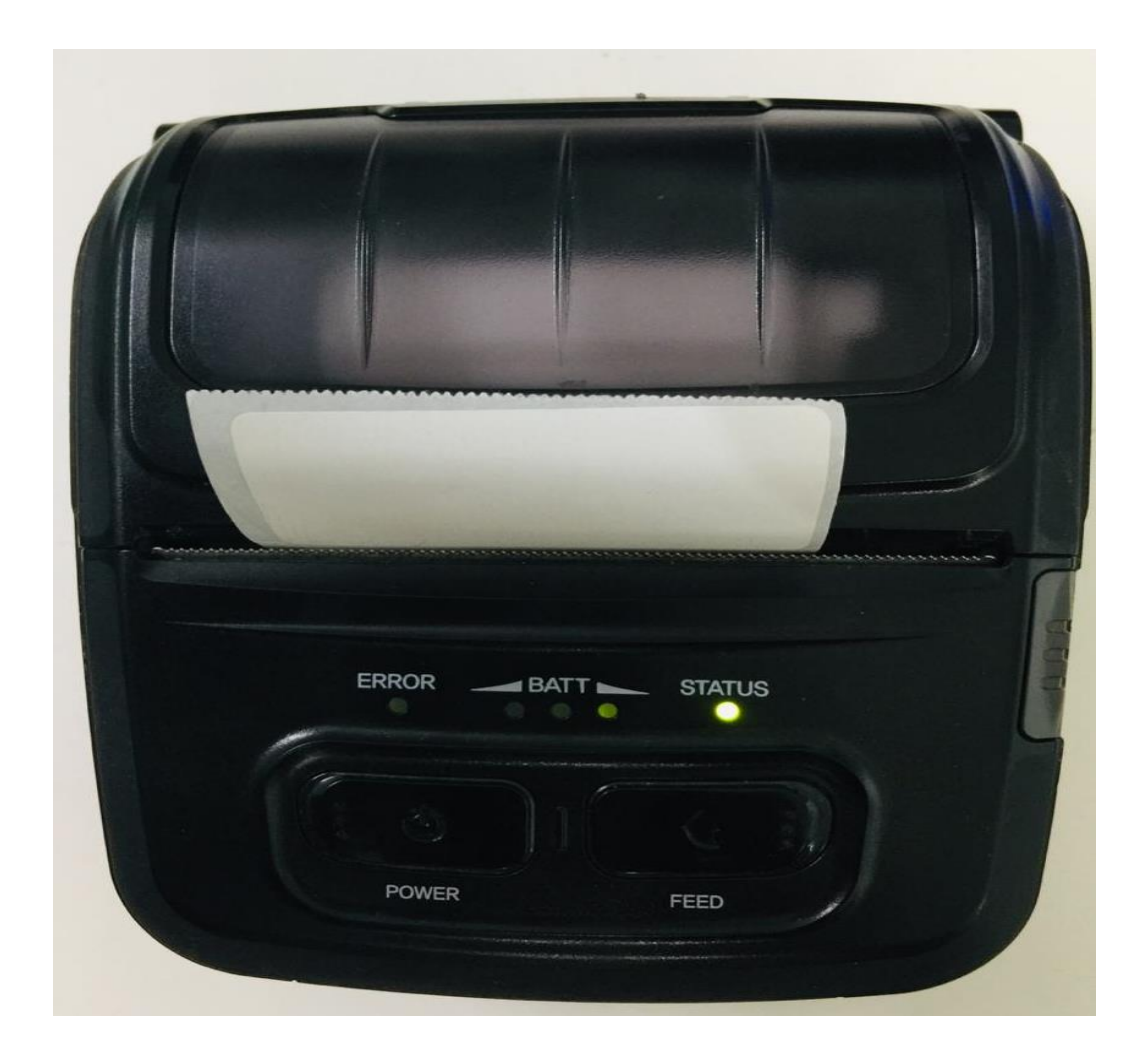

**Step2**: On the IPAD go to Settings  $\rightarrow$  Bluetooth

- a) Turn Bluetooth ON
- b) Under my or other devices you should see something like "SPP-L310\_XXXXX", if so select it.

| Settings                                    | Bluetooth                         |
|---------------------------------------------|-----------------------------------|
| Bluetooth                                   |                                   |
| Now discoverable as "i                      | Phone".                           |
| MY DEVICES                                  |                                   |
| Murali's AirPods                            | Connected (i)                     |
| OTHER DEVICES                               |                                   |
| KGANDLAPC                                   |                                   |
| Mac mini                                    |                                   |
| mC-Print3-J0325                             |                                   |
| SPP-L310_110102                             |                                   |
| To pair an Apple Watch<br><mark>app.</mark> | with your iPhone, go to the Watch |

**Step3**: enter the Pin number has <u>**0000**</u> and hit the option "pair", now your device will be connect to the label printer and you can see status "green LED" blinking on the label printer, which means we are ready to use with IPAD.

**Note**: label printer can be connected to only one device, if you want to connect it to second one; you need to un-pair it with the 1<sup>st</sup> device.

| Cancel     | SPP-L310_110102 Pair |                          |  |  |
|------------|----------------------|--------------------------|--|--|
|            |                      |                          |  |  |
| PIN •••    | ••                   |                          |  |  |
| enter : 00 | 00                   |                          |  |  |
|            |                      |                          |  |  |
|            |                      |                          |  |  |
|            |                      |                          |  |  |
|            |                      |                          |  |  |
|            |                      |                          |  |  |
|            |                      |                          |  |  |
|            |                      |                          |  |  |
| 1          | 2<br>авс             | 3<br>Def                 |  |  |
| 4<br>6HI   | 5                    | 6                        |  |  |
| 7          | 8                    | 9                        |  |  |
| PQRS       | TUV                  | WXYZ                     |  |  |
| १२३        | 0                    | $\langle \times \rangle$ |  |  |

# How to print labels for Inventory Items using DolphinPOS App?

### Step1:

Open DolphinPOS app and then go to "more"  $\rightarrow$  "Inventory"

| Go Back Contraction                  |               | Inve          | ventory Categories Taxes Scan Iter |                | Scan Item     | n Barcodes |         |
|--------------------------------------|---------------|---------------|------------------------------------|----------------|---------------|------------|---------|
| Item Code                            | Item Nam      | e<br>ne       | Q Enter Here                       |                |               |            |         |
| Category                             | Vendor Ta     | ax 🗸          | HS-025                             | 5 star         |               |            | \$10.00 |
| Cost                                 | Markup %      | Price         | Hk-011                             | Agarbatittt    |               |            | \$2.19  |
| Cost                                 | Markup %      | Price         | GC-024                             | Akrod Maga     | aj            |            | \$1.89  |
| Quantity On Hand<br>Quantity On Hand | Modifiers     |               | GC-023                             | American B     | adam          |            | \$4.79  |
| Tax1                                 | Tax2          | Tax3          | 900004                             | Amul Butte     | r 200gm       |            | \$4.99  |
| Show On Main Screen                  | Is Servic     | e<br>n Portal | 900012                             | Amul Chees     | se Spread Pla | in         | \$8.00  |
| Is Multi Line                        | 🔲 Is Sold (   | Dut           | 900014                             | Amul Cool I    | 3adam Milk    |            | \$1.90  |
| Notes                                |               |               | 900009                             | Amul Fresh     | Cream         |            | \$1.90  |
| Clear                                | Auto UPC Code | Save          |                                    | Update Invento | ory from Clo  | ud         |         |

## Step2:

Select the preferred item which is located in the right panel and swipe

it to the left.

| Go Back Control Post                 |               | Inv    | entory       | Categories Ta                | ixes Scan Item | Barcode |
|--------------------------------------|---------------|--------|--------------|------------------------------|----------------|---------|
| Item Code                            | Item Name     |        | Q Enter Here |                              |                |         |
| Item Code                            | Item Name     |        |              |                              |                |         |
| Category                             | Vendor Tax    |        | ır           | \$10.00                      | Label Designs  | History |
| Cost                                 | Markup %      | Price  | Hk-011       | Agarbatittt                  |                | \$2.19  |
| Cost                                 | Markup %      | Price  | GC-024       | Akrod Magaj                  |                | \$1.89  |
| Quantity On Hand<br>Quantity On Hand | Modifiers     |        | GC-023       | American Badam               |                | \$4.79  |
| Tax1                                 | Tax2          | Tax3   | 900004       | Amul Butter 2009             | gm             | \$4.9   |
| Show On Main Screen                  | Is Service    | Portal | 900012       | Amul Cheese Spr              | ead Plain      | \$8.00  |
| Is Multi Line                        | Is Sold Ou    | t      | 900014       | Amul Cool Badan              | n Milk         | \$1.90  |
| Notes                                |               |        | 900009       | Amul Fresh Crea              | n              | \$1.90  |
| Clear                                | Auto UPC Code | Save   |              | Update Invent <u>ory fro</u> | om Cloud       |         |

# Step3:

Select the red "Label Designs" button and you should see below screen.

| Co Back         | Item Label          | Change Design Connect Status |
|-----------------|---------------------|------------------------------|
|                 | Product Name:5 star |                              |
|                 |                     |                              |
| Label Print Qty | 1                   |                              |
|                 | Print               |                              |
|                 |                     |                              |

#### Step4:

Select "Change Design" button and you should see below screen.

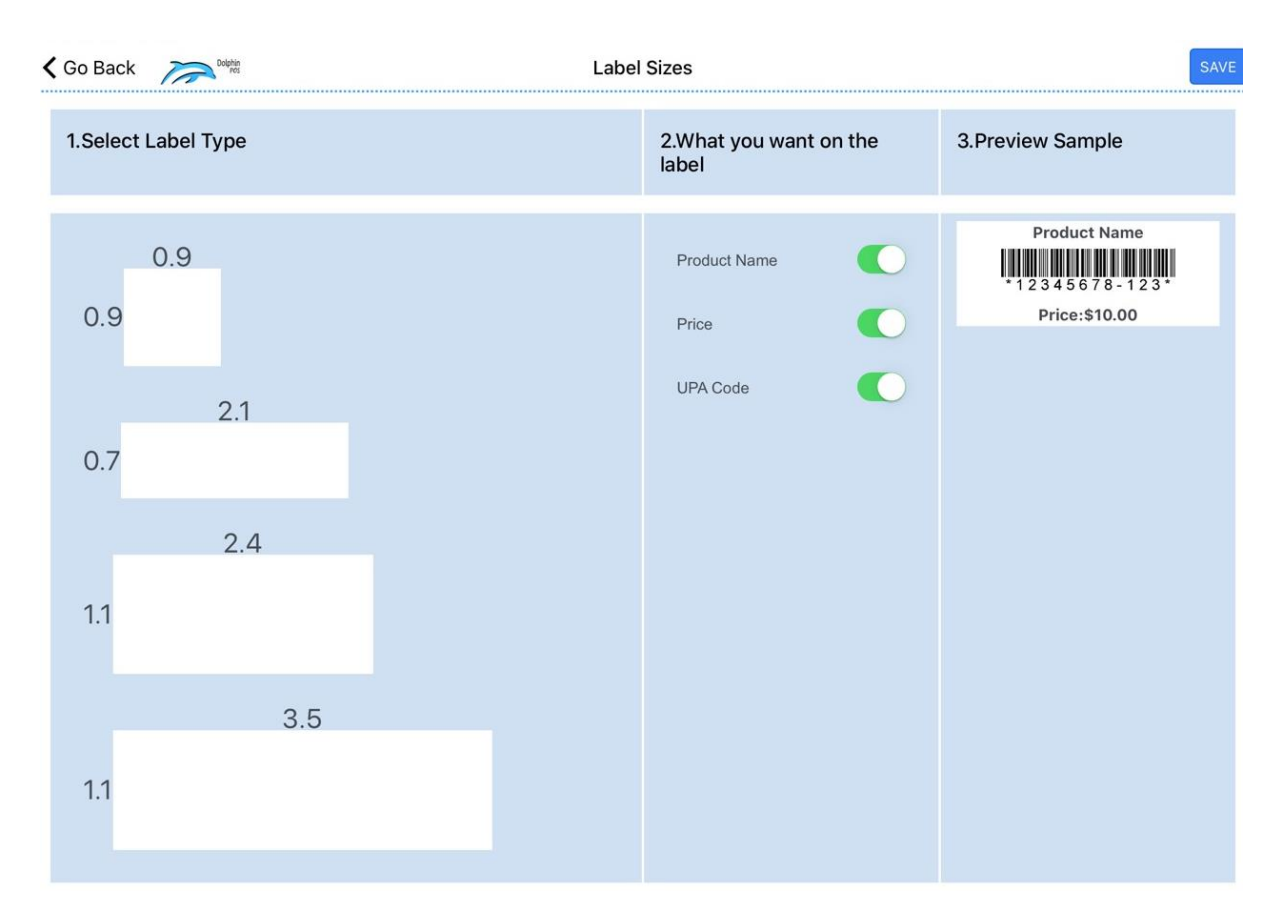

#### Step5:

- Select the label size in inches( max width and height in inches are listed in above snap)
- ii) Select What Fields to be printed on label
- iii) View the pre-view label
- iv) Tap "Save" button ( located top right)
- v) Then Tap "go to back" button (located top left)

# Label Printer Setup and its connectivity with DolphinPOS APP

| 6:32 PM Mon 18 May                     | Label Sizes                                 | ♥ 100% SAVE                                      |
|----------------------------------------|---------------------------------------------|--------------------------------------------------|
| 1.Select Label Type                    | 2.What you want on the label                | 3.Preview Sample                                 |
| 0.9<br>0.9<br>2.1<br>0.7<br>2.4<br>1.1 | Product Name         Price         UPA Code | Product Name<br>* 12345678-123*<br>Price:\$10.00 |
| 3.5                                    |                                             |                                                  |

### Step 6:

- i) Select the label which have saved in step5
- ii) Enter the Qty to be printed and
- iii) Then hit/tap the button "Print"

| Co Back                                                      | k n ltem Label                                                      |  |  |  |  |  |  |
|--------------------------------------------------------------|---------------------------------------------------------------------|--|--|--|--|--|--|
| Product Name: Agarbatittt                                    |                                                                     |  |  |  |  |  |  |
| 2.1/0.7 inches<br>✓<br>Agarbatittt<br>Hk-011<br>Price:\$2.19 | 2.1/0.7 inches<br>2.4/1.1 inches<br>Agarbatittt<br>Hk-011<br>Hk-011 |  |  |  |  |  |  |
| Label Print Qty 1                                            |                                                                     |  |  |  |  |  |  |
| Print                                                        |                                                                     |  |  |  |  |  |  |

Your label should look similar to below snap shot.

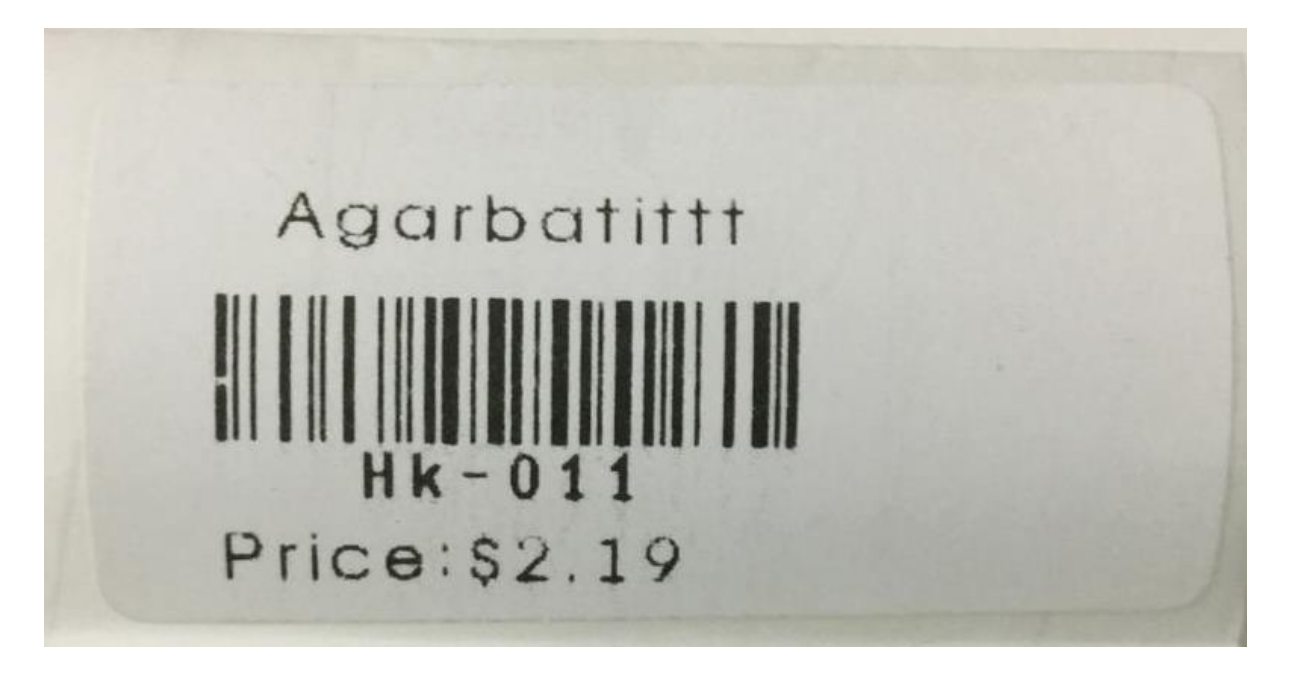